# 2-Wire Video Monitor 27

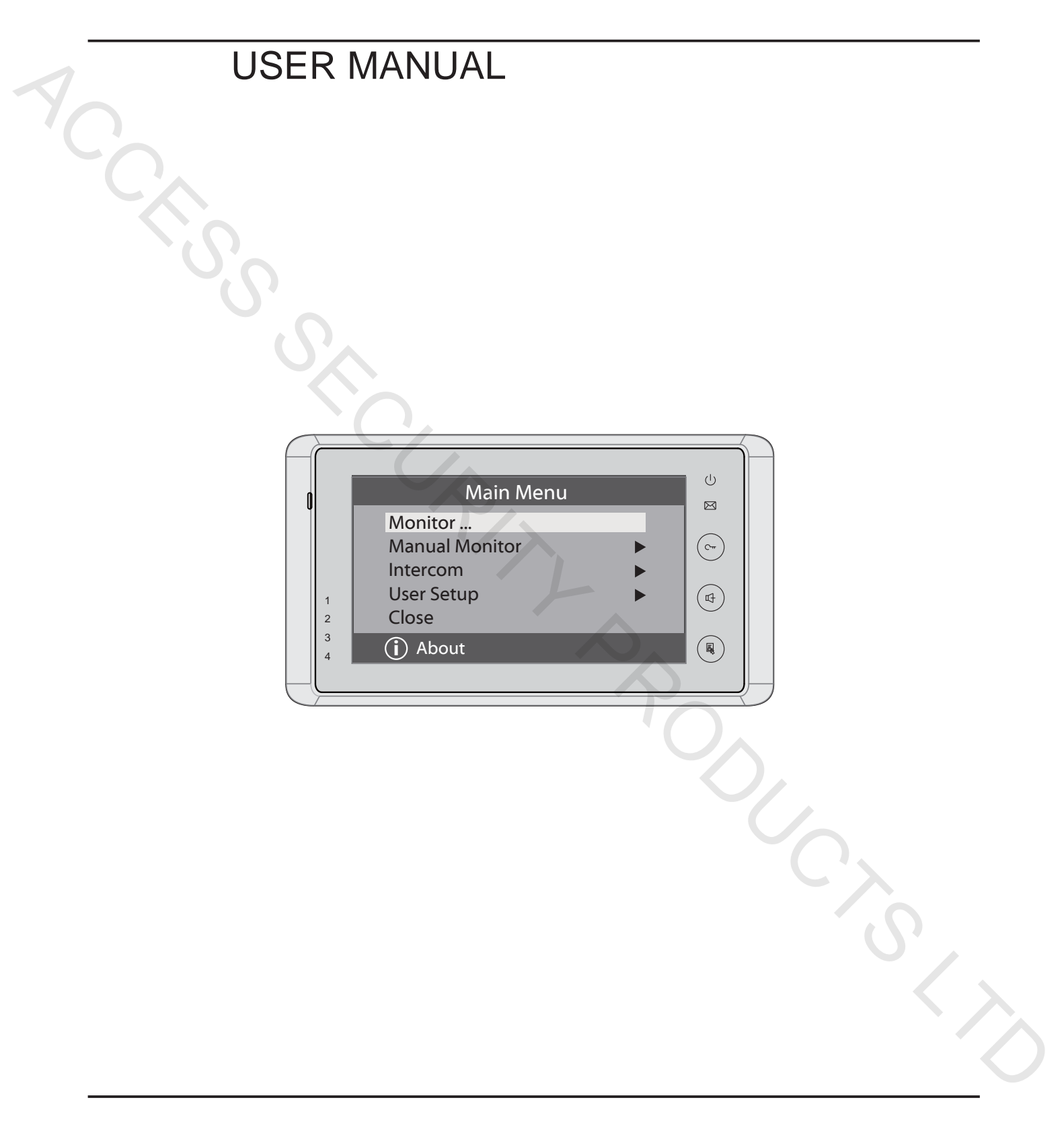

# 1. Parts and Functions

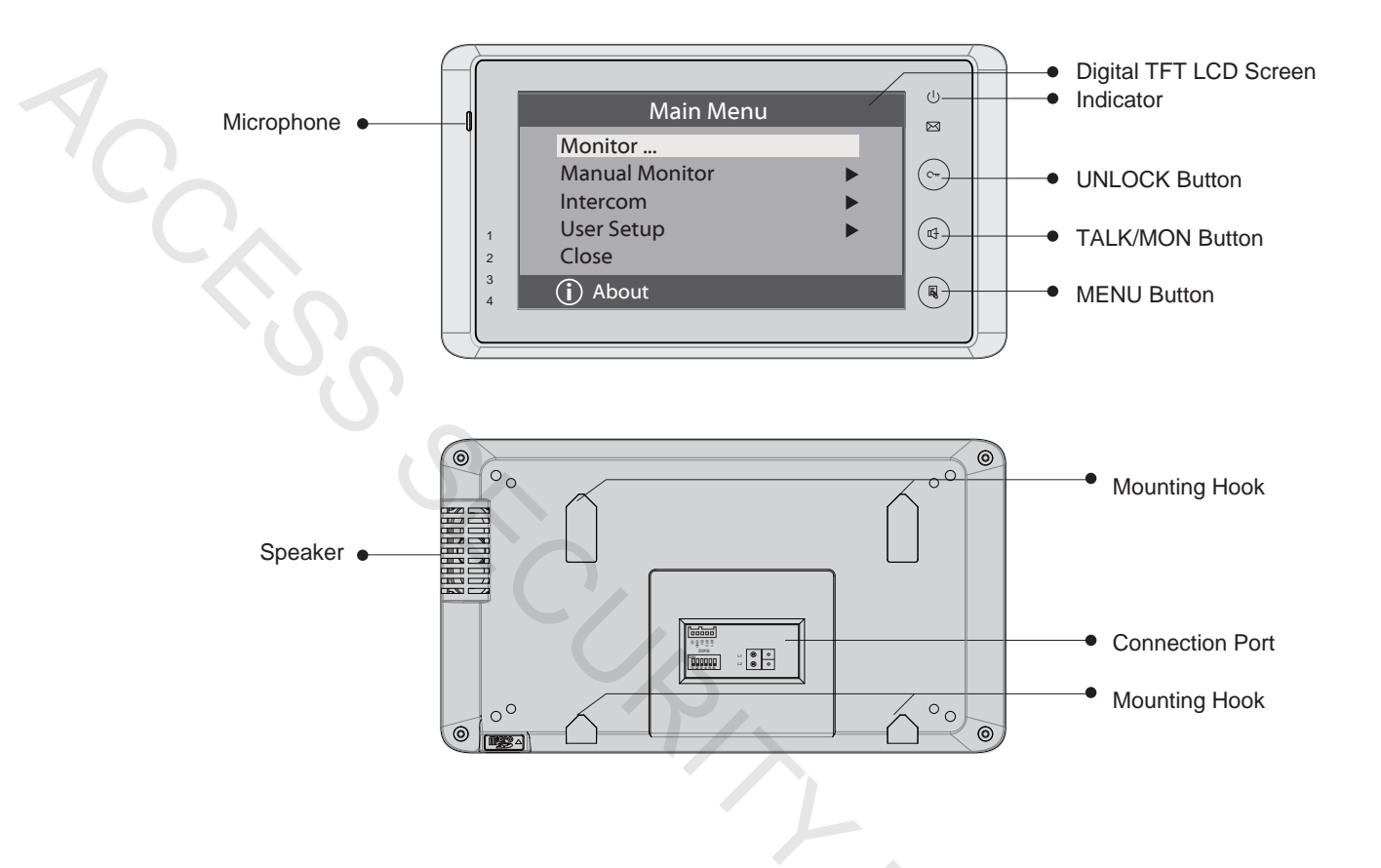

#### **Key functions**

| LCD screen      | Display the visitors' image                     |
|-----------------|-------------------------------------------------|
| Indicator       | Show the working status of monitor              |
| Unlock button   | Press to release the door                       |
| Talk/Mon button | Press to communicate hands free with visitor    |
|                 | Press to view the outdoor image in standby mode |
| Menu button     | Press twice to open the menu shortcuts          |
| Microphone      | Receive voice from the user                     |
| Mounting hook   | Use to fit the monitor to the wall              |
| Connection port | Bus terminal                                    |
| Speaker         | Send out voice from the visitor                 |

1

# 2. Monitor Mounting

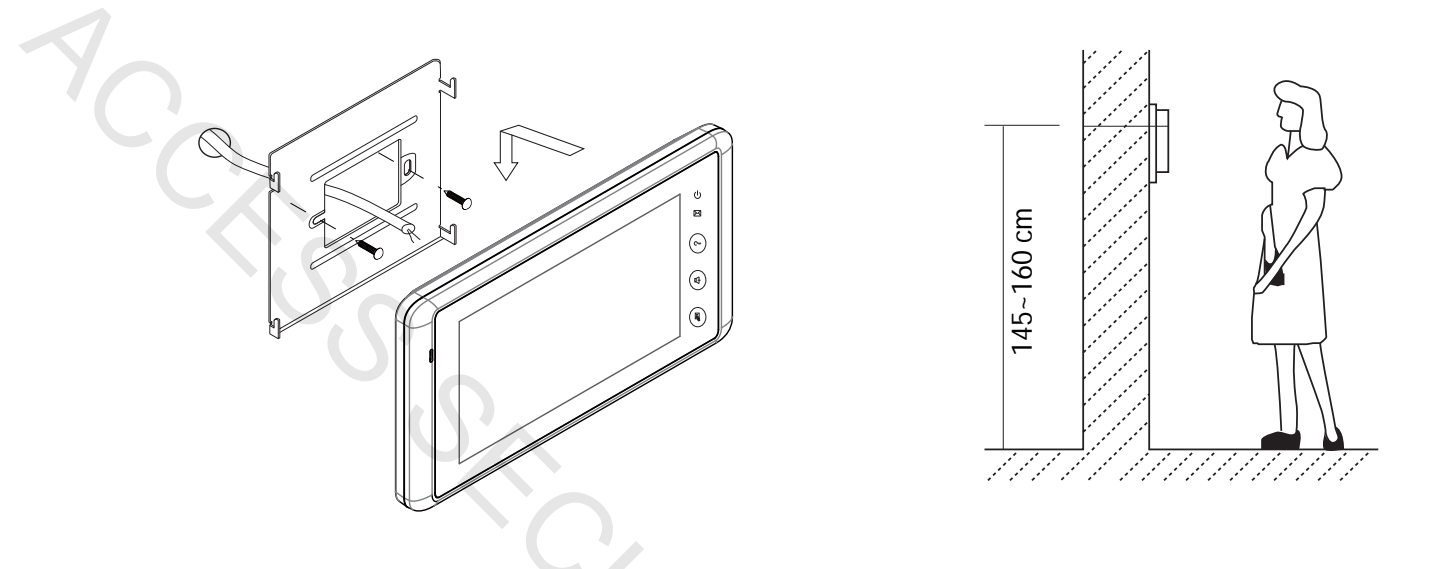

- 1. Use the screws to fix the Mounting Bracket on the mounting box. (fitting accesories includes a Bracket (Two pieces of 4X25 screws are needed for fastening the Mounting Bracket), Special 2 wire cables to connect with Monitor)
- 2. Wire the system correctly (see the later connection chapter) then hang the Monitor on the Mounting Bracket firmly.

## 3. Main Menu

- 1. Touch the screen anywhere on the monitor screen in standby mode, the date/time page will be shown. (the date/time page will close in 1 minute if no operation is made)
- 2. Touch the screen again, the main menu page will be shown as follows.

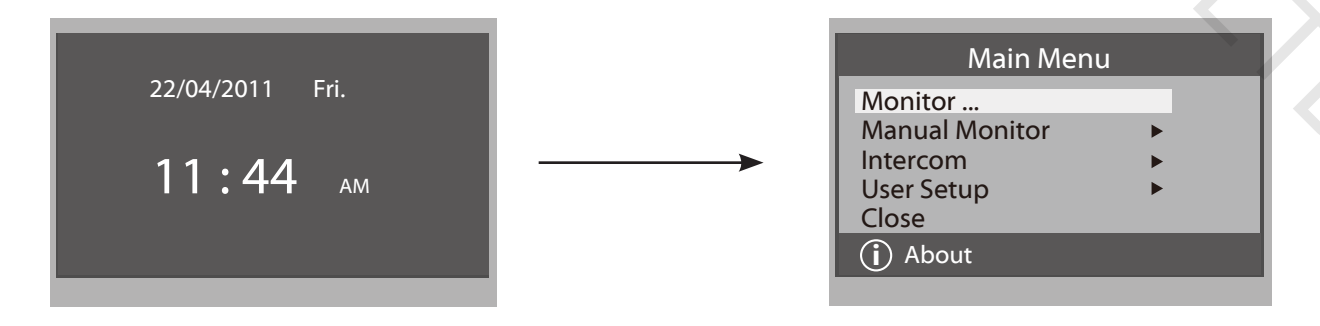

# 4. Basic Door Release Operation

- Press the CALL button on the door panel, the Monitor rings and at the same time, the screen displays the visitors' image.

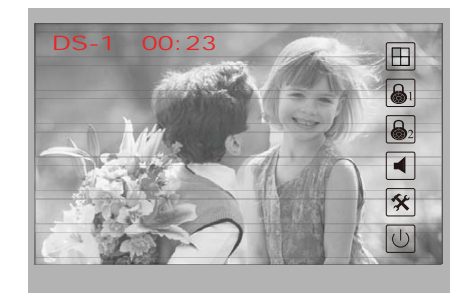

touch  $[\bigcup]$  icon to end the communication. If nobody answers the monitor, the screen will turn off automatically after 30 seconds.

- 3. During the talking state, Press **UNLOCK** Button or touch  $[a]_1$  or  $[a]_2$  icon to open the corresponding door for the visitor.
- 4. When the monitor is in standby mode, press TALK/MON Button (or touch Monitor ... item on main menu page), The screen can display the view of outside. If multi door stations are installed, touch ☐ icon to get into the camera switch mode (or directly touch Manual Monitor item on main menu page). You can touch camera 1/2/3/4 to monitor the door panel or CCTV camera you require. See the following diagrams. (Press TALK/MON button again touch ① icon to end monitoring.)

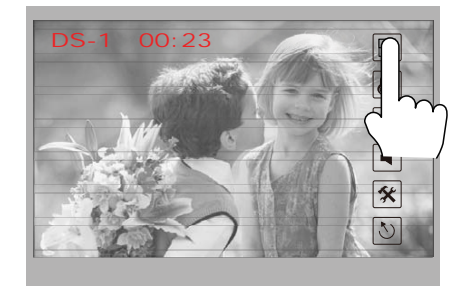

| Monitor Select   |   |
|------------------|---|
| Camera 1         |   |
| Camera 2         |   |
| Camera 3         |   |
| Camera 4         |   |
| Monitor Time Set | _ |
| う Exit   í home  |   |
|                  |   |
|                  |   |

# 5. Intercom Function

Touch **Intercom** item on main menu page, there are three items: **Intercom Call...,Inner Call ...,Direct Call Guard Unit...** 

**NOTE:** Guard Unit will not operate for single zone video entry systems

| Intercom                                              |  |
|-------------------------------------------------------|--|
| Intercom Call<br>Inner Call<br>Direct Call Guard Unit |  |
| っ Exit 🔓 Home                                         |  |
|                                                       |  |

Intercom Call: User in one apartment can call other apartments in the system. the code list will be created automatically by the system. Touch a code number you require on the screen, then touch () icon to dial. (Note: Touch () icon again to redial. 2. The DIP switch codes of each monitor must be set using the Physical Code Method.)

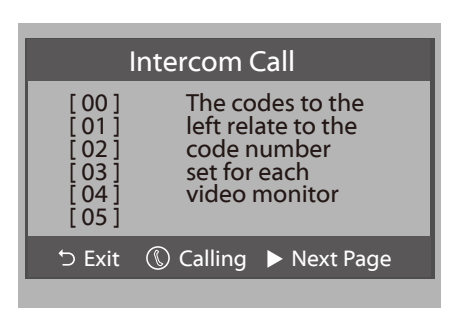

- 2. Inner Call: If multi slave monitors are installed in the same apartment, select Inner Call, all the other Monitors will ring at the same time, whichever Monitor answers the call, the conversation is started and the other monitors will stop ringing at the same time. (Note: The DIP switch settings of all monitors must be same Please refer to the DIP Switch Settings on page 7 for Logical Code Method)
- 3. **Direct Dial Guard unit**: A Monitor can be assigned as Guard Unit Monitor; when the Guard Unit Monitor answers the call, conversation with the guard person is started. (**This facility is not available with single zone video entry systems**).

# 6. Basic Setup Instructions

#### **Ring Tone Settings**

Touch User Setup item on the main menu page to enter the setup page. Touch Door Station Call Tone, Inercom Call Tone or DoorBell Tone item, There are 12 ring tones that can be selected. Touch the ring tone required, then touch  $\Box$  icon to save and exit. (touch  $\Box$  icon to cancel the setting and return to the last page, touch  $\Box$  icon to enter the main menu page)

*Door Station Call Tone*: Set the ring tone calling from the door panel. *Intercom Tone*: Set the ring tone calling from other apartments/monitors. *DoorBell tone*: Set the ring tone calling from a door bell.

| User Setup (1)         | Door Station Call Tone                                                               |
|------------------------|--------------------------------------------------------------------------------------|
| Door Station Call Tone | Selected: 06                                                                         |
| Intercom Call Tone     | 1 Carmen 5 Sonatine 9 Do Re Me                                                       |
| DoorBell Tone          | <br>2 Ding Dong 6 Edelweiss 10 Happy Birthday<br>3 Bain 7 Going Home 11 lingle Bells |
| Clock                  | 4 For Alice 8 Congratulation 12 Telephone Ring                                       |
| Next Page 🕨 🕨          |                                                                                      |
| っ Exit 🔓 Home          | 🖯 Cancel 庙 Home 🛛 Save&Exit                                                          |
|                        |                                                                                      |
|                        |                                                                                      |

#### **Ring Volume and Night Ring Volume Setting**

You can set a ring volume for day time and night time individually, 6:00 AM-18:00 PM is the day time and 18:00 PM-6:00 AM is the night time by default, if you don't want to be disturbed at night, you can set the night ring volume to 0.

Touch User Setup item on the main menu page to enter the setup page then touch *Next Page* item to enter User Setup 2 page. Select *Ring Volume Setting* or *Night Ring Volume* item. Touch  $\blacktriangle$  /  $\checkmark$  icon to increase/decrease the value; Once complete, touch increase/decrease the value; Once complete, touch icon to save and exit. (touch  $\bigcirc$  icon to cancel the setting and return to the last page, touch  $\bigcap$  icon to enter the main menu page)

#### 7. Date and Time Setting

Touch **User Setup** item on the main menu page to enter setup page, touch *Clock...* item. a digital keypad will be shown on the screen, input date and time by touching the digital keypad and use \* key to select the setting item. Once complete, touch  $\Box$  icon to save and exit. (touch  $\supset$  icon to cancel the setting and return to the last page.)

#### 8. Monitor Time setting

Touch **Manual Monitor** item on the main menu page to enter the camera switch mode setting, select *Monitor Time Set...* item. Touch  $\blacktriangle$  /  $\checkmark$  icon to increase/decrease the value; Once complete, touch increase/decrease the value; Once complete, touch icon to save and exit. (touch  $\bigcirc$  icon to cancel the setting and return to the last page, touch  $\bigcap$  icon to enter the main menu page)

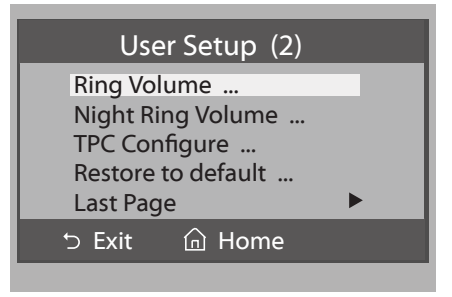

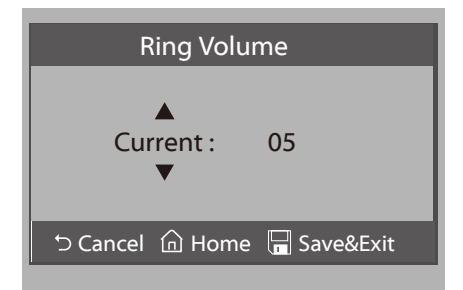

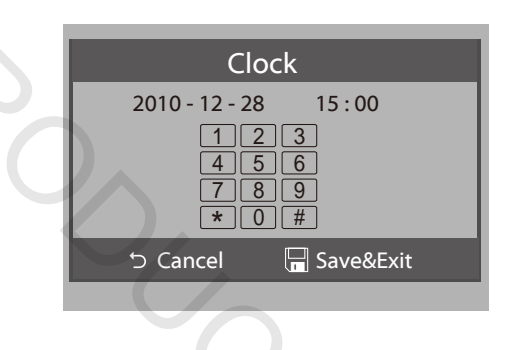

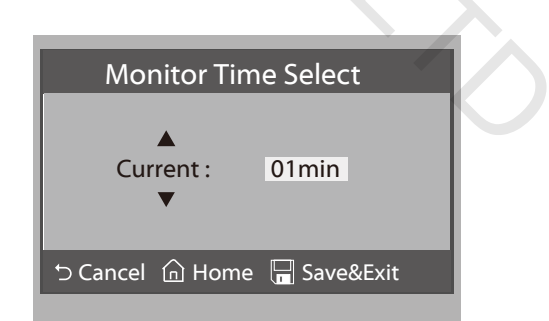

# 9. Restore to Default

Touch **User Setup** item on main menu page to enter setup page, then touch Next Page item to enter User Setup 2 page, touch *Restore to default* item, a message will be asked to confirm the restore operation. If you touch 🗍 icon, then all settings will be restored to default, if you don't want to restore, touch  $\supset$  icon to cancel the operation. (Note that the restore to default operation will not change the time setting and the date.)

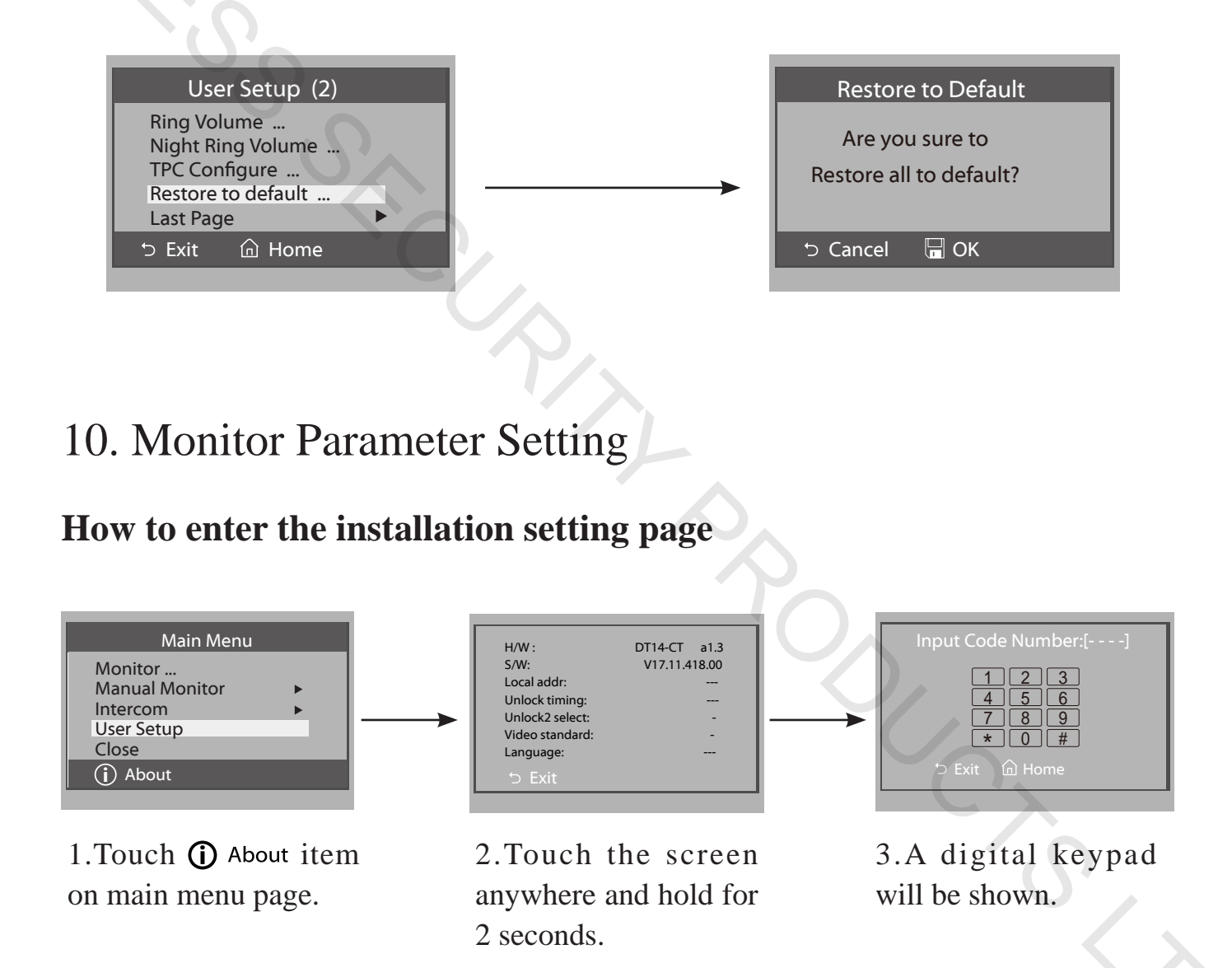

#### How to set the monitor as a Guard Monitor

A Monitor can be assigned as Guard Unit Monitor; when the Guard Unit Monitor answers the call, conversation with the guard person is started.

The code number of 8004 is used to set the monitor as a guard unit monitor and 8005 is used to cancel this function.

(This facility is not available with single zone video entry systems)

#### **DIP Switch Settings - Logical Code Method**

#### How to set the master and slave monitor address

A maximum of 4 monitors can be connected in one apartment, one master monitor together with 3 slave monitors, so you should set the code address correctly. (**Note: You must have one monitor set as a master monitor**) The code of 8000 is used to set the master monitor The code of 8001 is used to set the first slave monitor The code of 8002 is used to set the second slave monitor The code of 8003 is used to set the third slave monitor Note: Touch \* button to cancel the entry, touch # to save the settings

#### How to set the date and time format

The system offers two methods of date and time The code number of 8008 is used to set the date format as month/date/year The code number of 8009 is used to set the date format as date/month/year The code number of 8012 is used to set the time format as 12 hour system The code number of 8013 is used to set the time format as 24 hour system

#### How to set all of the monitors to display the visitor image

In default mode when you receive a call, the master and slave monitors will ring at the same time but only the master monitor will display the image while the slave monitors cannot, however, the settings can be changed, you can set the master monitor and all the slave monitors to 'Panel On' to display the visitor image at the same time when receiving a call, just enter the code number of 8006 on each slave monitor

Press call button on door panel

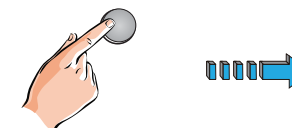

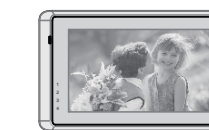

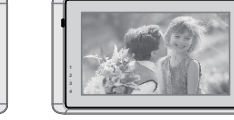

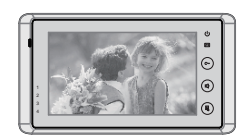

Master monitor

#1st slave monitor

When reveiving a call, all monitors can display the image at the same time

#2nd slave monitor

#3rd slave monitor

#### **DIP Switch Settings - Physical Code Method**

There are 6 DIP switches to the rear of each video monitor. The DIP switches are used to configure the User Code for each monitor. Depending upon how many monitors you have, if using a DBC4S unit or have any of the multi way DMR or 592 video entry systems, will determine how you configure the user code using either the Logical or Physical Code Method

The Logial Code Method would be used for a maximum of 4 monitors in one apartment. This is configured by entering the **Installation Setting** page of the video monitor and entering the relevant code numbers

The Physical Code Method is configured by setting the DIP switches to the rear of each video monitor, typically this is required when installing any of the multi way DMR or 592 video entry systems or if you have more than 4 monitors in one apartment (591 or 596 systems only)

**NOTE for all multi way DMR and 592 video entry systems:** You cannot have more than 4 monitors in one apartment

NOTE for 591 and 596 video entry systems: You can have more than 4 monitors in one apartment

| Bit state         | User Code  | Bit state         | User Code  |   |  |
|-------------------|------------|-------------------|------------|---|--|
| ON<br>1 2 3 4 5 6 | Monitor 1  | ON<br>1 2 3 4 5 6 | Monitor 12 |   |  |
| ON<br>1 2 3 4 5 6 | Monitor 2  | ON<br>1 2 3 4 5 6 | Monitor 13 |   |  |
| ON<br>1 2 3 4 5 6 | Monitor 3  | ON<br>1 2 3 4 5 6 | Monitor 14 |   |  |
| ON<br>1 2 3 4 5 6 | Monitor 4  | ON<br>1 2 3 4 5 6 | Monitor 15 |   |  |
| ON<br>1 2 3 4 5 6 | Monitor 5  |                   |            |   |  |
| ON<br>1 2 3 4 5 6 | Monitor 6  |                   |            |   |  |
| ON<br>1 2 3 4 5 6 | Monitor 7  |                   |            |   |  |
| ON<br>1 2 3 4 5 6 | Monitor 8  |                   |            |   |  |
| ON<br>1 2 3 4 5 6 | Monitor 9  |                   | -          |   |  |
| ON<br>1 2 3 4 5 6 | Monitor 10 |                   |            |   |  |
| ON<br>1 2 3 4 5 6 | Monitor 11 |                   | .(         | 2 |  |

### For 591 and 596 video entry systems

Note: DIP switch 6 must be set to ON for all monitors if using a DBC4S unit

| For | <b>592</b> | video | entry | systems |
|-----|------------|-------|-------|---------|
|-----|------------|-------|-------|---------|

| Bit state         | User Code | Bit state         | User Code | Bit state         | User Code |
|-------------------|-----------|-------------------|-----------|-------------------|-----------|
| ON<br>1 2 3 4 5 6 | Code=0    | ON<br>1 2 3 4 5 6 | Code=11   | ON<br>1 2 3 4 5 6 | Code=22   |
| ON<br>1 2 3 4 5 6 | Code=1    | ON<br>1 2 3 4 5 6 | Code=12   | ON<br>1 2 3 4 5 6 | Code=23   |
| ON<br>1 2 3 4 5 6 | Code=2    | ON<br>1 2 3 4 5 6 | Code=13   | ON<br>1 2 3 4 5 6 | Code=24   |
| ON<br>1 2 3 4 5 6 | Code=3    | ON<br>1 2 3 4 5 6 | Code=14   | ON<br>1 2 3 4 5 6 | Code=25   |
| ON<br>1 2 3 4 5 6 | Code=4    | ON<br>1 2 3 4 5 6 | Code=15   | ON<br>1 2 3 4 5 6 | Code=26   |
| ON<br>1 2 3 4 5 6 | Code=5    | ON<br>1 2 3 4 5 6 | Code=16   | ON<br>1 2 3 4 5 6 | Code=27   |
| ON<br>1 2 3 4 5 6 | Code=6    | ON<br>1 2 3 4 5 6 | Code=17   | ON<br>1 2 3 4 5 6 | Code=28   |
| ON<br>1 2 3 4 5 6 | Code=7    | ON<br>1 2 3 4 5 6 | Code=18   | ON<br>1 2 3 4 5 6 | Code=29   |
| ON<br>1 2 3 4 5 6 | Code=8    | ON<br>1 2 3 4 5 6 | Code=19   | ON<br>1 2 3 4 5 6 | Code=30   |
| ON<br>1 2 3 4 5 6 | Code=9    | ON<br>1 2 3 4 5 6 | Code=20   | ON<br>1 2 3 4 5 6 | Code=31   |
| ON<br>1 2 3 4 5 6 | Code=10   | ON<br>1 2 3 4 5 6 | Code=21   | 2                 |           |

ŝ

**Note:** Monitors connected to button A must have a user code set from 0 to 15 Monitors connected to button B must have a user code set from 16 to 31 DIP switch 6 must be set to ON for all monitors if using a DBC4S unit

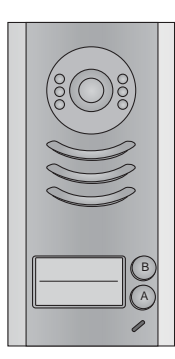

| Bit state         | User Code            | Bit state           | User Code          | Bit state | User Code |
|-------------------|----------------------|---------------------|--------------------|-----------|-----------|
| )                 |                      |                     |                    |           |           |
| ON<br>1 2 3 4 5 6 | Monitor 1            |                     |                    |           |           |
| ON<br>1 2 3 4 5 6 | Monitor 2            |                     |                    |           |           |
| ON<br>1 2 3 4 5 6 | Monitor 3            |                     |                    |           |           |
| ON<br>1 2 3 4 5 6 | Monitor 4            |                     |                    |           |           |
| ON<br>1 2 3 4 5 6 | Monitor 5            |                     |                    |           |           |
| ON<br>1 2 3 4 5 6 | Monitor 6            |                     |                    |           |           |
| ON<br>1 2 3 4 5 6 | Monitor 7            |                     |                    |           |           |
| ON<br>1 2 3 4 5 6 | Monitor 8            |                     | -                  |           |           |
|                   |                      |                     | - A                |           |           |
|                   |                      |                     | 'C                 |           |           |
| Note: DIP switc   | h 6 must be set to ( | ON for all monitors | s if using a DBC4S | unit      |           |
|                   |                      |                     |                    |           |           |
|                   |                      |                     |                    |           |           |
|                   |                      |                     |                    |           |           |
|                   |                      |                     |                    |           |           |

#### For multi way DMR 3 to 8 video entry systems

#### How to set the unlock parameter

#### Unlock mode:

There are two unlock modes: 1.power-on- to-unlock type:unlock mode=0(by default) 2.power-off-to-unlock:unlock mode=1. The code number of 8010 is used to set the unlock mode to 0 The code number of 8011 is used to set the unlock mode to 1

Unlock time:

The unlock time can be changed at any time. It can be set from 1 to 9 seconds. The code number from 8021 to 8029 are used to set the unlock time to 1-9 seconds.

#### How to set the menu language

The monitor can support multi languages and it is so simple and fast, just input the corresponding language code on the monitor. The language code number are as follows:

| 8101: English 8107: Portuguese 8113: Russian                                                                                                    |                                                                                                |                                                                                                    |                                                                 |
|----------------------------------------------------------------------------------------------------|------------------------------------------------------------------------------------------------|----------------------------------------------------------------------------------------------------|-----------------------------------------------------------------|
| 8102: French 8108: S-Chinese 8114: Slovakia   8103: Spanish 8109: T-Chinese 8115: Hungray   8104: Italian 8110: Greek 8116: Czech   8105: German 8111: Turkish 8112: Polish | 8101: English<br>8102: French<br>8103: Spanish<br>8104: Italian<br>8105: German<br>8106: Dutch | 8107: Portuguese<br>8108: S-Chinese<br>8109: T-Chinese<br>8110: Greek<br>8111: Turkish<br>8112: Polish | 8113: Russian<br>8114: Slovakia<br>8115: Hungray<br>8116: Czech |

Note: The monitor can only support 4 types of languages. English, French, Spanish and German are default. You can customize any 4 languages by yourself. The language which is unavailable will be set to English by default.

# 11. Screen and Volume Adjustment

During monitoring or talking, touch  $\bigstar$  icon, the *ADJUST MENU* will be displayed. Touch and select the adjustment item you require; touch  $\triangleleft$  /  $\blacktriangleright$  icon to decrease / increase the value.

- The first item is Scene mode selection: Total 4 of screen modes can be selected in sequence: *Normal, User, Soft* and *Bright.* Whenever you modify *Brightness* or *colour, Scene* item will be set to *User* mode automatically.
- 2. The *Brightness* and *Colour* item is for the image quality setting, adjust the value to get the best image you like.

| Scene      |       | Normal |
|------------|-------|--------|
| Bright     |       | 6      |
| Color      |       | 6      |
| Ratio      |       | 16:9   |
| Talk Volun | ne    | 2      |
| '⊃ Exit    | Dec ◀ | ► Inc  |
|            |       |        |

- 3. The *Ratio* item is for screen display adjustment, you can set to 16:9 or 4:3.
- 4. The *Talk Volume* item is for talking volume adjustment.
- 5. Note that all the modifications will be activated immediately after the operation.Touch <sup>(5)</sup> icon to exit the adjust page.

# 12. Specification

- Power supply for indoor monitor:
- Power consumption:
- Monitor screen:
- Display Resolutions:
- Video signal:
- Wiring:
- Dimension:

DC 24V

Standby:15mA; Working: 400mA

7 Inch digital color LCD

800\*3(R, G, B) x 480 pixels

 $1Vp\text{-}p,\,75\,\Omega$  , CCIR standard

2 wires, non-polarity

 $125(H) \times 225(W) \times 23(D)mm$